Lathund för att lägga till spelare i IDA systemet!

- 1. Klicka på länken Personer
- 2. Sedan ny Person

|                                                                     | Innebar dyas               | Meddelanden                  |                      | Sna<br>Da  | bbsök [Alt+F]                              |  |  |  |
|---------------------------------------------------------------------|----------------------------|------------------------------|----------------------|------------|--------------------------------------------|--|--|--|
|                                                                     | Administrationssystem      |                              |                      | Arki       | V Sök                                      |  |  |  |
| / Personer / Ny                                                     | person                     |                              |                      |            | [Anv : 710404majo]                         |  |  |  |
| <ul> <li>Personer</li> <li>Sök person</li> <li>Ny person</li> </ul> | Personuppgifter            |                              |                      | Spara      | Ny Info<br>Gun Johansson<br>Personija sida |  |  |  |
| <ul> <li>Organisationer</li> <li>Tävling</li> </ul>                 | Person                     | Byt lösenord                 |                      |            |                                            |  |  |  |
| Domare     SoftFlow inkorg                                          | Personnummer* ååmmdd-xxxx  | Vald person<br>56-04-20      |                      |            |                                            |  |  |  |
| -                                                                   | Efternamn*                 | Efternamn* Telefon arbete    |                      |            |                                            |  |  |  |
|                                                                     | Johansson                  | 0911-66                      | 141                  |            | Spelarlicens                               |  |  |  |
|                                                                     | Förnamn*                   | Mobil                        | Mobil                |            |                                            |  |  |  |
|                                                                     | Gun                        | Gun                          |                      |            |                                            |  |  |  |
|                                                                     | Smeknamn                   | Fax                          |                      |            |                                            |  |  |  |
|                                                                     | ]                          |                              |                      |            |                                            |  |  |  |
|                                                                     | Gatuadress                 |                              |                      |            |                                            |  |  |  |
|                                                                     | J.<br>c/o-adress           |                              |                      |            |                                            |  |  |  |
|                                                                     |                            | © Kvina                      |                      |            |                                            |  |  |  |
|                                                                     | Postnr Ort                 | C Man                        |                      |            |                                            |  |  |  |
|                                                                     |                            |                              |                      |            |                                            |  |  |  |
|                                                                     | Land                       | Genere                       |                      |            |                                            |  |  |  |
|                                                                     | Sverige                    | <ul> <li>Användar</li> </ul> | Användarnamn ( Aktiv |            |                                            |  |  |  |
|                                                                     | Distrikt                   | 560420g                      |                      |            |                                            |  |  |  |
|                                                                     | Norrbottens IBF            | •                            | C Arkiverad          |            |                                            |  |  |  |
|                                                                     |                            |                              |                      | 🔲 Spärrad  |                                            |  |  |  |
|                                                                     | Funktioner                 |                              |                      |            |                                            |  |  |  |
|                                                                     | Funktion                   | För                          | Тур                  | Från 1     | 11                                         |  |  |  |
|                                                                     | IDA_Föreningsadministratör | <u>Öjebyns IBF</u>           | Förening             | 2010-12-09 |                                            |  |  |  |
|                                                                     | Kanslipersonal             | <u>Öjebyns IBF</u>           | Förening             | 2010-04-15 |                                            |  |  |  |
|                                                                     | Kanslipersonal             | <u>Öjebyns IBF</u>           | Förening             | 2010-04-15 |                                            |  |  |  |
|                                                                     | Lägg till                  |                              |                      |            |                                            |  |  |  |
|                                                                     | Meriter                    |                              |                      |            |                                            |  |  |  |
|                                                                     | Marit <del>y</del> För     | Typ                          | Datur                | n          |                                            |  |  |  |

- 3. Fyll i personnummer
- 4. Efternamn
- 5. Förnamn
- 6. Under rubriken "Distrikt" så rullar du fram till "Norrbottens IBF"
- 7. Klicka in "Kön"
- 8. Klicka på "Spara"-knappen högst upp till höger
- 9. Klicka sedan på länken "Spelarlicens" till vänster

|                                                                                  | Innebar dy is<br>Dagliga<br>Administrationssystem | Meddelanden Snabbsöl    | k [Alt+F]           |
|----------------------------------------------------------------------------------|---------------------------------------------------|-------------------------|---------------------|
| / Personer / Ny                                                                  | person                                            |                         | [Anv : 710404majo]  |
| Personer<br>Sök person<br>Ny person<br>Organisationer<br>Tävling<br>Spelarlicens | Personuppgifter Person Personupper* %smpdd-yyyy   | Spara Ny                | Info<br>Vald person |
| ■Domare<br>■SoftFlow inkorg                                                      | 050514-2273<br>Efternamn*                         | Telefon arbete          |                     |
|                                                                                  | Granberg<br>Förnamn*<br>David                     | Mobil                   |                     |
|                                                                                  | ,<br>Smeknamn                                     | Fax                     |                     |
|                                                                                  | Gatuadress                                        | E-post                  |                     |
|                                                                                  | Postnr Ort                                        | C Kvinna<br>Man         |                     |
|                                                                                  | Land<br>Sverige                                   | Status i IDA            |                     |
|                                                                                  | Distrikt<br>Norrbottens IBF +                     | C Passiv<br>C Arkiverad |                     |
|                                                                                  |                                                   | Spärrad                 |                     |
|                                                                                  |                                                   |                         |                     |
|                                                                                  |                                                   |                         |                     |

# 10. Skriv in personnumret i rutan

11. Klicka på sök

Π

|                                         | - 13 M                                 |                | Meddelanden      |                                                                      | Snabbsök [      | Alt+F]                               |                 |
|-----------------------------------------|----------------------------------------|----------------|------------------|----------------------------------------------------------------------|-----------------|--------------------------------------|-----------------|
|                                         | Innebar dyns<br>Dagliga<br>Administrat | lonssystem     |                  | ļ                                                                    | Person<br>Arkiv | ▼<br>Sök                             |                 |
| / Spelarlicens                          |                                        |                |                  |                                                                      |                 | [Anv : 7104                          | <u>404majo]</u> |
| Personer     Organisationer     Tävling | Spelarlicens                           |                |                  |                                                                      |                 | Info                                 |                 |
| Spelarlicens Ny spelarlicens            | Spelarlicens                           |                |                  |                                                                      |                 |                                      |                 |
| ■ Domare<br>■ SoftFlow inkorg           | Personnummer                           | Sök            |                  |                                                                      |                 | Sasong<br>10-11<br>20100701 - 201100 | 630             |
|                                         | - Personunnaift                        | er             |                  | Aktiviteter                                                          |                 | Övergångsperiod<br>20100701 - 201100 | 630             |
|                                         | Namn                                   | _              |                  | Senaste övergång                                                     |                 |                                      |                 |
|                                         | Adress                                 |                |                  | Pågående övergång                                                    |                 |                                      |                 |
|                                         | Senaste spela                          | rlicens        |                  | Ny förening                                                          |                 |                                      |                 |
|                                         | Säsong                                 | Spelklar datum | Licensierad till | Öjebyns Innebandyförening                                            |                 |                                      |                 |
|                                         | Förening                               | Тур            | Status           | Kontaktperson<br><u>Fredrik Viklund</u><br>0911-604 08<br>0706596047 |                 |                                      |                 |
|                                         | Kontaktperson                          | Betalningsref. | Bet.ref.status   |                                                                      |                 |                                      |                 |
|                                         |                                        | Senaste match  |                  |                                                                      |                 |                                      |                 |
|                                         |                                        |                |                  |                                                                      |                 |                                      |                 |

- 12. Se till att namnet kommer upp enligt bilden nedan
- 13. Klicka på knappen "Nyregistrera" högst upp till höger

|                                 |                                                  | Meddelanden                                                          | Snabbsök [Alt+F]                       |
|---------------------------------|--------------------------------------------------|----------------------------------------------------------------------|----------------------------------------|
|                                 | Innebar dyns<br>Dagliga<br>Administrationssystem |                                                                      | Person ↓<br>Arkiv Sök                  |
| / Spelarlicens                  |                                                  |                                                                      | [Anv : 710404majo                      |
| Personer Organisationer Täyling | Spelarlicens                                     | Registrera för licensiera spelare Nyre                               | gistrera David Granberg                |
| Spelarlicens                    | Spelarlicens                                     |                                                                      |                                        |
| Domare<br>SoftFlow inkorg       | Personnummer                                     | Sasong<br>10-11<br>20100701 - 20110630                               |                                        |
|                                 | Personuppoifter                                  | Aktiviteter                                                          | Övergångsperiod<br>20100701 - 20110630 |
|                                 | Namn<br>David Granberg 05-05-14 (5 år)           | Senaste övergång                                                     | Spelarlicens                           |
|                                 | Adress                                           | Pågående övergång                                                    |                                        |
|                                 | Senaste spelarlicens                             | Ny förening                                                          |                                        |
|                                 | Spelaren har ingen aktiv spelarlicens            | Öjebyns Innebandyförening                                            |                                        |
|                                 |                                                  | Kontaktperson<br><u>Fredrik Viklund</u><br>0911-604 08<br>0706596047 |                                        |
|                                 |                                                  |                                                                      |                                        |

### 14. Då kommer du till denna sida

#### 15. Klicka nu åter på länken "Personer" som finns till vänster

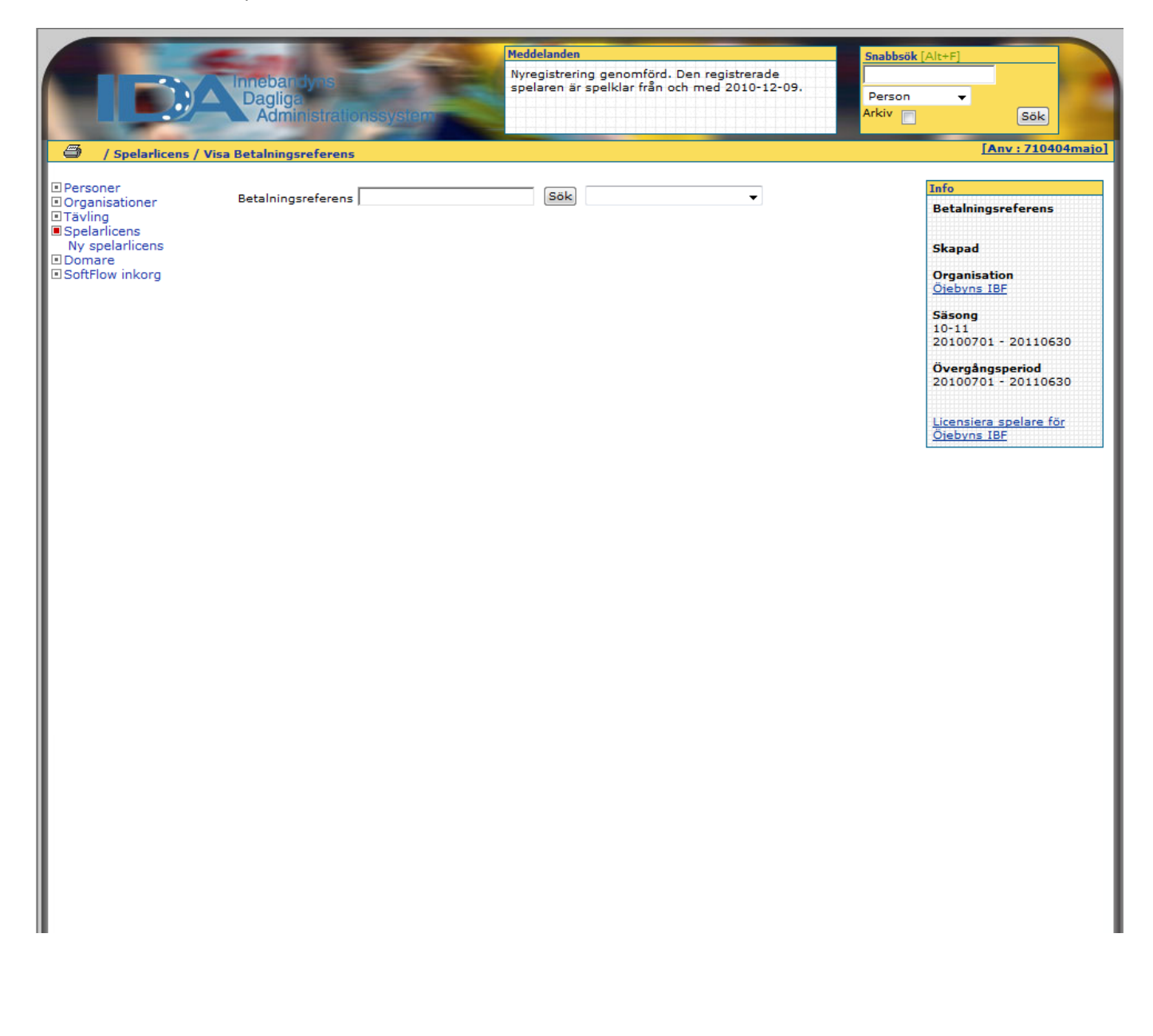

- 16. Skriv in personnumret i rutan för personnummer
- 17. Tryck på knappen "Sök" uppe till höger

П

| Sök person       Sök person         © / Personer       Sök person         Sók person       Sök person         © Organisationer       Sök person         © Tavling       Sök person         © Sopelarlicens       Sök endast i egen organisation         © Sök forson       Funktion         © Sök endast i egen organisation       Funktion                                                                                                    |
|----------------------------------------------------------------------------------------------------|
| Sök person r       Sök person         Ny person       Sök person         Organisationer       Sök person         Tavling       Sök endast i egen organisation         Funktion       Funktion         Sök filow inkorg       Personnummer                                                                                                    |
| Personer<br>Sök person<br>Ny person       Sök person       Sök       Skapa ny person         Organisationer       Sök person       Sök person         Tävling       Sok person       Sok person         Opmare       Sök endast i egen organisation       Funktion         Domare       Personnummer       Image: Construction of the second of the second o                                                                                                    |
| Organisationer       Sök person         D Tavling       Sige and stime and the second second se |
| Spelarlicens     Sök endast i egen organisation     Funktion       SoftFlow inkorg     Personnummer <ul> <li>Image: SoftFlow inkorg</li> <li>Image: SoftFlow inkorg</li> <li>Ima</li></ul>                                                                                                    |
| Personnummer                                                                                                    |
| 050514-2273 Merit                                                                                                    |
| Efternamn                                                                                                    |
| Utmärkelse                                                                                                    |
| Förnamn                                                                                                    |
|                                                                                                    |
| Gatuadress Status                                                                                                    |
| C Aktiv                                                                                                    |
| Postnr Ort C Passiv                                                                                                    |
| Land                                                                                                    |
| ▼ Sparrad                                                                                                    |
| Distrikt Eëropioa Loa STRE                                                                                                    |
|                                                                                                    |
|                                                                                                    |

## 18. Då kommer denna sida upp

19. Klicka på personnumret som är Blått och understruket

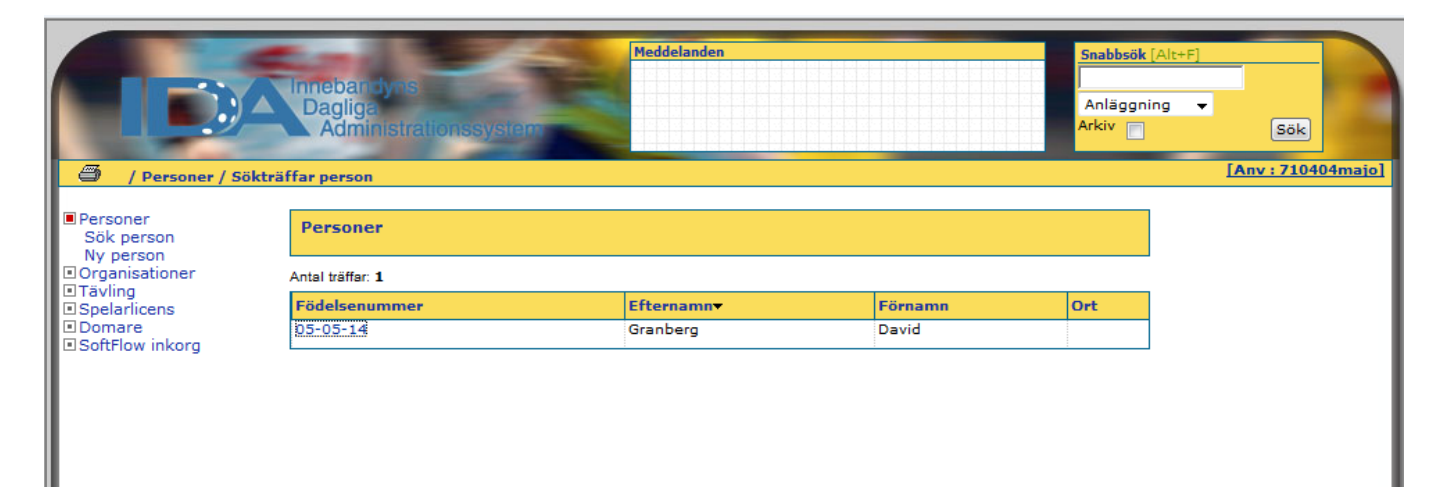

- 20. Då får du upp nedanstående fönster
- 21. Gå ner till andra tabellen, som heter "Funktioner"
- 22. Klicka på knappen "Lägg till"

|                                                                           |                                                                                                    | Medd | elanden                                                                                                    |       | Snabbsö                                                                                       | ik [Alt+F]                                                                                            |         |
|---------------------------------------------------------------------------|----------------------------------------------------------------------------------------------------|------|----------------------------------------------------------------------------------------------------|-------|-----------------------------------------------------------------------------------------------|----------------------------------------------------------------------------------------------------|---------|
|                                                                           | Innebar dy is<br>Dagliga<br>Administrationssystem                                                                                                    |      |                                                                                                    |       | Person<br>Arkiv                                                                               | ▼<br>Sök                                                                                              | P       |
| / Personer / Ny per                                                       | rson                                                                                                    |      |                                                                                                    |       |                                                                                               | [Anv : 71040                                                                                          | )4majo] |
| Personer     Sök person     Ny person     Organisationer                  | Personuppgifter<br>Person                                                                                                    |      |                                                                                                    |       | Spara Ny                                                                                      | Info<br>David Granberg<br>Personlig sida<br>Byt lösenord                                              |         |
| <ul> <li>Spelarlicens</li> <li>Domare</li> <li>SoftFlow inkorg</li> </ul> | Födelsenummer<br>05-05-14<br>Efternamn*<br>Granberg<br>Förnamn*<br>David<br>Smeknamn<br>Gatuadress<br>c/o-adress<br>Coradress<br>Postnr<br>Postnr<br>Ort<br>Land<br>Sverige<br>Distrikt<br>Norrbottens IBF |      | Telefon hem<br>Telefon arbete<br>Mobil<br>Fax<br>Fax<br>E-post<br>Kön*<br>Ĉ Kvinna<br>Ĉ Man<br>Generera Skicka Status i IDA<br>Ânvändarnamn<br>Ĉ Aktiv<br>Ĉ Passiv<br>Ĉ Arkiverad |       | Status i IDA<br><ul> <li>Aktiv</li> <li>Passiv</li> <li>Arkiverad</li> <li>Spärrad</li> </ul> | Ext losenord<br>Vald person<br>05-05-14<br>David Granberg<br>Spelarlicens<br>Öjebyns IBF (2010-12-09) | 2-09)   |
|                                                                           | Funktioner                                                                                                    |      |                                                                                                    |       |                                                                                               | _                                                                                                    |         |
|                                                                           | Funktion                                                                                                    | För  | Тур                                                                                                    | Från  | Till                                                                                          |                                                                                                    |         |
|                                                                           | Lägg till                                                                                                    |      |                                                                                                    |       |                                                                                               | -                                                                                                    |         |
|                                                                           | Merit                                                                                                    | För  | Тур                                                                                                    | Datum |                                                                                               |                                                                                                    |         |
|                                                                           | Lägg till                                                                                                    |      |                                                                                                    |       |                                                                                               | •                                                                                                    |         |
|                                                                           | Utmärkelser                                                                                                    |      |                                                                                                    |       |                                                                                               |                                                                                                    |         |

- 23. Då får du upp följande sida
- 24. Klicka först på rull-listen "Funktion"
- 25. Där väljer du först "Spelare"
- 26. Därefter under rull-listen "För" väljer du "Lag"
- 27. Till slut kommer sista rull-listen fram, "Lag", där väljer du rätt lag
- 28. Tryck sedan på knappen "Spara" högst upp till höger

|                                                   | Innebandyas<br>Dagliga<br>Administrationssystem  | Meddeland | len .        |                                                     | Snabbsök<br>Person<br>Arkiv | [Alt+F]                                         |
|---------------------------------------------------|--------------------------------------------------|-----------|--------------|-----------------------------------------------------|-----------------------------|-------------------------------------------------|
| 🗐 / Personer / Funkti                             | ioner                                            |           |              |                                                     |                             | [Mill / / Differinato]                          |
| Personer<br>Sök person                            | Funktionsuppgifter                               |           |              | Tillbaka Spara                                      | Avsluta Ny                  | Info                                            |
| Ny person<br>Organisationer                       | Funktioner                                       |           |              |                                                     |                             | Personlig sida<br>Byt lösepord                  |
| <ul> <li>Tävling</li> <li>Spelarlicens</li> </ul> |                                                  |           |              |                                                     |                             | byticsenord                                     |
| Domare     SoftFlow inkorg                        | Funktion                                         | För       | -            |                                                     |                             | Vald person<br>05-05-14                         |
|                                                   | Från Till                                        |           |              |                                                     |                             | David Granberg                                  |
|                                                   | 2010-12-09                                       |           |              |                                                     |                             | <u>Spelarlicens</u><br>Öjebyns IBF (2010-12-09) |
|                                                   | Antal funktioner: 0                              |           |              |                                                     |                             |                                                 |
|                                                   | Funktion                                         | För       | Тур          | Från                                                | Till                        |                                                 |
|                                                   |                                                  |           |              |                                                     |                             |                                                 |
|                                                   |                                                  |           | _            |                                                     |                             |                                                 |
|                                                   |                                                  | Meddeland | <u>len</u>   |                                                     | Snabbsök                    | [Alt+F]                                         |
|                                                   | Dagliga                                          |           |              |                                                     | Person                      | •                                               |
|                                                   | Administrationssystem                            |           |              |                                                     | Arkiv                       | Sök                                             |
| / Personer / Funkti                               | ioner                                            |           |              |                                                     |                             | [Anv : 710404majo]                              |
| Personer                                          |                                                  |           |              |                                                     |                             | Info                                            |
| Sök person                                        | Funktionsuppgifter                               |           |              | Tillbaka <u>Spara</u>                               | Avsluta Ny                  | David Granberg                                  |
| Organisationer                                    | Funktioner                                       |           |              |                                                     |                             | <u>Personlig sida</u><br><u>Byt lösenord</u>    |
| Spelarlicens                                      | Funktion                                         | För       |              |                                                     |                             | <b>V</b> 11                                     |
| SoftFlow inkorg                                   | Spelare +                                        |           | •            |                                                     |                             | Vald person<br>05-05-14<br>David Carabase       |
|                                                   | Från Till                                        | Förening  |              |                                                     |                             | Speladicano                                     |
|                                                   | 2010-12-09                                       | Lag       |              |                                                     |                             | Öjebyns IBF (2010-12-09)                        |
|                                                   | Antal funktioner: 0                              |           |              |                                                     |                             |                                                 |
|                                                   | Funktion                                         | För       | Тур          | Från                                                | Till                        |                                                 |
|                                                   |                                                  |           |              |                                                     |                             |                                                 |
| / Personer / Funkt                                | Innebar dyns<br>Dagliga<br>Administrationssystem | Meddelan  | den          |                                                     | Snabbsök                    | [Alt+F]<br>Sök<br>[Anv : 710404majo]            |
| Personer<br>Sök person                            | Funktionsuppgifter                               |           |              | Tillbaka Spara                                      | Avsluta Ny                  | Info<br>David Granberg                          |
| Ny person<br>Organisationer<br>Täyling            | Funktioner                                       |           |              |                                                     |                             | Personlig sida<br>Byt lösenord                  |
| Spelarlicens     Domare                           | Funktion                                         | För       | Lao          |                                                     |                             | Vald person                                     |
| ■ SoftFlow inkorg                                 | Spelare 👻                                        | Lag       |              | yns IBF - F00 /01                                   | -                           | 05-05-14<br>David Graphero                      |
|                                                   | Från Till                                        |           | Öjeb<br>Öjeb | yns IBF - F00 /01<br>yns IBF - F02                  |                             | Spelarlicens                                    |
|                                                   | 2010-12-09                                       |           | Öjeb<br>Öjeb | yns IBF - F03<br>yns IBF - F96                      |                             | Öjebyns IBF (2010-12-09)                        |
|                                                   | Antal funktioner: 0                              |           | Ojeb<br>Öjeb | yns IBF - F99 f99-00<br>yns IBF - P00               |                             | -                                               |
|                                                   | Funktion                                         | För       | Typ Öjeb     | yns IBF - POI BLA<br>yns IBF - PO1 VIT              |                             |                                                 |
|                                                   |                                                  |           | Öjeb<br>Öjeb | yns IBF - PO2 BLA<br>yns IBF - PO2 Blå/vit          |                             | •                                               |
|                                                   |                                                  |           | Ojeb         | yns IBF - PO3 VIC<br>yns IBF - PO4<br>yns IBF - D94 |                             |                                                 |
|                                                   |                                                  |           | Öjeb         | yns IBF - P96                                       |                             |                                                 |
|                                                   |                                                  |           | Öjeb<br>Öjeb | yns IBF - P99 Blå<br>yns IBF - P99 Vit              |                             |                                                 |
|                                                   |                                                  |           | 10,00        |                                                     |                             |                                                 |

29. Nu är registreringen och lagtillhörigheten klar enligt bilden nedan

| Personer / Fun                                                              | Meddelanden         Snabbsök [Alt+F]           Informationen är sparad         Person           Administrationssystem         Arkiv                                                                                                    | Sök                                                                                      |
|-----------------------------------------------------------------------------|----------------------------------------------------------------------------------------------------|------------------------------------------------------------------------------------------|
| Personer Sök person Ny person                                               | Funktionsuppgifter Tillbaka Spara Avsluta Ny                                                                                                    | d Granberg<br>ersonlig sida                                                              |
| ■Organisationer<br>■Tävling<br>■Spelarlicens<br>■Domare<br>■SoftFlow inkorg | Funktioner     För     Lag     Vald       Spelare <ul> <li>Lag</li> <li>Öjebyns IBF - P04</li> <li>Joavi</li> <li>Spelare</li> <li>Uag</li> <li>Öjebyns IBF - P04</li> <li>Gjebyns IBF - P04</li> <li>Gjebyns IBF - P04</li> <li>Spelare</li> <li>Gjebyns IBF - P04</li> <li>Spelare</li> <li>Spelare</li> <li>Spe</li></ul> | v <u>t lösenord</u><br>15-14<br>id Granberg<br><u>iarlicens</u><br>syns IBF (2010-12-09) |
|                                                                             | Funktion       För       Typ       Från       Till         Spelare       Öjebyns IBF - P04       Lag       2010-12-09                                                                                                    |                                                                                          |

Lycka till!

Mvh

## Magnus Johansson

Öjebyns IBF